- 1. Bitte benutzen Sie für die Prüfungseinschreibung das Studierendenportal My Unifr**(my.unifr.ch)**
- 2. In MyUnifr wählen Sie « STUDIUM » > » -> « Examen/Resultate » > « Examen » aus.

| <b>^</b>          | STUDIUM             | RESSOURCEN                  |                                      |
|-------------------|---------------------|-----------------------------|--------------------------------------|
| Studiur           | n                   | Examen / Resultate          | Verwaltung                           |
| Studiun           | <br>ו               | Examen                      | Dokumente                            |
| Einschre<br>Kurse | eibebestätigung(en) | Resultate und Validierungen | Ermässigung der<br>Einschreibegebühr |
| Exmatri           | ulation             |                             | Support                              |
|                   |                     |                             |                                      |

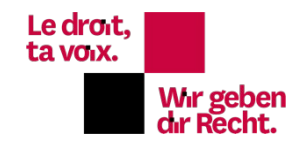

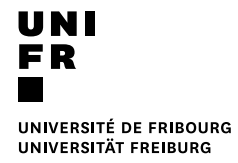

3. Klicken Sie auf « Sich in Examen einschreiben ».

| â       | STUDIUM                   | UNTERRICHT                                                      | RESSOURCE           | <u>s</u>           |        |               |
|---------|---------------------------|-----------------------------------------------------------------|---------------------|--------------------|--------|---------------|
| 🕇 • Stu | dien • Examen / Resultate | • <u>Examen</u>                                                 |                     |                    |        |               |
| Me      | eine Examen               |                                                                 |                     |                    |        |               |
| Fi      | lter                      |                                                                 |                     |                    |        | _             |
|         | Studiengänge *            | Master of Law                                                   |                     |                    | ~      | •             |
|         | Semester                  | Alle Semester                                                   |                     |                    | ~      |               |
|         | Prüfungssession           |                                                                 |                     |                    | ~      |               |
|         | Anzeigen / Verbergen      | Optionale Studien                                               |                     |                    |        |               |
|         |                           | <ul> <li>Freikurse ausserha</li> <li>Sprachenzentrum</li> </ul> | lb des Studienplans |                    |        |               |
|         |                           | Kurse bestanden u                                               | nd nicht bestanden  |                    |        |               |
| St      | udiengänge(n)             |                                                                 |                     |                    |        | -             |
| Re      | cht 90 [MA]               |                                                                 | [                   | Total verlangte Ed | CTS: 9 | 90 –<br>eiben |

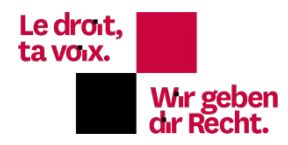

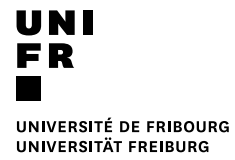

4. Wählen Sie alle gewünschten Prüfungen aus, indem Sie auf « anmelden » klicken. Achten Sie bitte, dass Sie betreffend der Masterkurse das richtige Semester auswählen.

| 5620.127 | Vertrag und Sachenrecht |                                 |         |          |
|----------|-------------------------|---------------------------------|---------|----------|
| 5 ECTS   | SA-2017, SA-2018        | Mündliche Prüfung<br>1. Versuch | Details | Anmelden |
|          |                         |                                 |         |          |

## Für die Master Studierenden:

Bitte das Modul auswählen (Semesterkurse, Spezialkredite oder zusätzliche Leistung ) in welchem die Prüfung validiert werden soll.

| ertrag und Sachenrec                                                                                                    | .ht                                                                                                    |                      |
|----------------------------------------------------------------------------------------------------|----------------------------------------------------------------------------------------------------|----------------------|
| DR.0000002 - OBLIG                                                                                                    | ATORISCH                                                                                                    |                      |
|                                                                                                    |                                                                                                    | Anmelden             |
| DR.0000027 - Ser                                                                                                    | mesterkurse / Blockkurse                                                                                                    |                      |
| SA-2018                                                                                                    | Mündliche Prüfung                                                                                                    |                      |
| ertrag und Sachenrec                                                                                                    |                                                                                                    |                      |
|                                                                                                    |                                                                                                    | Anmelden             |
| DR.0000027 - Ser                                                                                                    | mesterkurse / Blockkurse                                                                                                    | Annelden             |
| SA-2017                                                                                                    | Mündliche Prüfung                                                                                                    |                      |
| Pertrag und Sachenred                                                                                                    | ATORISCH                                                                                                    |                      |
|                                                                                                    |                                                                                                    | Anmelden             |
| DR.0000033 - Spe                                                                                                    | ezialkredite                                                                                                    |                      |
|                                                                                                    |                                                                                                    |                      |
|                                                                                                    |                                                                                                    |                      |
| SA-2018                                                                                                    | Mündliche Prüfung                                                                                                    |                      |
| SA-2018<br>/ertrag und Sachenrec<br>DR.0000002 - OBLIG                                                                                                    | Mündliche Prüfung<br>ht<br>ATORISCH                                                                                                    |                      |
| SA-2018<br>/ertrag und Sachenrec<br>DR.0000002 - OBLIG                                                                                                    | Mündliche Prüfung<br>ht<br>ATORISCH                                                                                                    | Anmelden             |
| SA-2018<br>/ertrag und Sachenrec<br>DR.0000002 - OBLIG<br>DR.0000033 - Spi                                                                                                    | Mündliche Prüfung<br>ht<br>ATORISCH<br>ezialkredite                                                                                                    | Anmelden             |
| SA-2018<br>/ertrag und Sachenrec<br>DR.0000002 - OBLIG<br>DR.0000033 - Spi                                                                                                    | Mündliche Prüfung<br>ht<br>ATORISCH<br>ezialkredite                                                                                                    | Anmelden             |
| SA-2018<br>/ertrag und Sachenrec<br>DR.0000002 - OBLIG<br>DR.0000033 - Spi<br>SA-2017<br>/ertrag und Sachenrec                                                                                                    | Mündliche Prüfung<br>ht<br>ATORISCH<br>ezialkredite<br>Mündliche Prüfung<br>ht                                                                           | Anmelden             |
| SA-2018<br>/ertrag und Sachenrec<br>DR.0000002 - OBLIG<br>DR.0000033 - Spe<br>SA-2017<br>/ertrag und Sachenrec<br>DR.0000011 - ZUSÄT                                                                                      | Mündliche Prüfung<br>cht<br>ATORISCH<br>ezialkredite<br>Mündliche Prüfung<br>cht<br>ZLICHE                                                               | Anmelden             |
| SA-2018<br>/ertrag und Sachenrec<br>DR.0000002 - OBLIG<br>DR.0000033 - Spi<br>SA-2017<br>/ertrag und Sachenrec<br>DR.0000011 - ZUSÄT                                                                                      | Mündliche Prüfung<br>cht<br>ATORISCH<br>ezialkredite<br>Mündliche Prüfung<br>cht<br>ZLICHE                                                               | Anmelden             |
| SA-2018<br>/ertrag und Sachenrec<br>DR.0000002 - OBLIG<br>DR.0000033 - Spi<br>SA-2017<br>/ertrag und Sachenrec<br>DR.0000011 - ZUSÄT<br>DR.0000035 - Zu:                                                                  | Mündliche Prüfung<br>tht<br>ATORISCH<br>ezialkredite<br>Mündliche Prüfung<br>tht<br>ZLICHE<br>sätzliche Leistungen                                       | Anmelden             |
| 5A-2018<br>/ertrag und Sachenred<br>DR.0000002 - OBLIG<br>DR.0000033 - Spe<br>5A-2017<br>/ertrag und Sachenred<br>DR.0000011 - ZUSÄT<br>DR.0000035 - Zus                                                                  | Mündliche Prüfung<br>cht<br>ATORISCH<br>ezialkredite<br>Mündliche Prüfung<br>cht<br>ZLICHE<br>sätzliche Leistungen                                       | Anmelden             |
| SA-2018<br>/ertrag und Sachenrec<br>DR.0000002 - OBLIG<br>DR.0000033 - Spi<br>SA-2017<br>/ertrag und Sachenrec<br>DR.0000011 - ZUSÄT<br>DR.0000035 - Zu:<br>SA-2018<br>/ertrag und Sachenrec<br>DR.0000011 - ZUSÄT        | Mündliche Prüfung<br>cht<br>ATORISCH<br>ezialkredite<br>Mündliche Prüfung<br>cht<br>ZLICHE<br>sätzliche Leistungen<br>Mündliche Prüfung<br>cht           | Anmelden             |
| SA-2018<br>/ertrag und Sachenred<br>DR.0000002 - OBLIG<br>DR.0000033 - Spe<br>SA-2017<br>/ertrag und Sachenred<br>DR.0000011 - ZUSÄT<br>DR.0000035 - Zus<br>SA-2018<br>/ertrag und Sachenred<br>DR.0000011 - ZUSÄT        | Mündliche Prüfung<br>ATORISCH<br>ezialkredite<br>Mündliche Prüfung<br>cht<br>ZLICHE<br>sätzliche Leistungen<br>Mündliche Prüfung<br>cht<br>ZLICHE        | Anmelden<br>Anmelden |
| A-2018 //ertrag und Sachenrec DR.0000002 - OBLIG DR.0000033 - Spi      A-2017 //ertrag und Sachenrec DR.0000011 - ZUSÄT     DR.0000035 - Zu:      A-2018 //ertrag und Sachenrec DR.0000011 - ZUSÄT     DR.0000011 - ZUSÄT | Mündliche Prüfung<br>cht<br>ATORISCH<br>ezialkredite<br>Mündliche Prüfung<br>cht<br>ZLICHE<br>sätzliche Leistungen<br>sätzliche Leistungen               | Anmelden             |
| SA-2018<br>/ertrag und Sachenred<br>DR.0000002 - OBLIG<br>DR.0000033 - Spe<br>SA-2017<br>/ertrag und Sachenred<br>DR.0000011 - ZUSÄT<br>DR.0000035 - Zus<br>SA-2018<br>/ertrag und Sachenred<br>DR.0000035 - Zus          | Mündliche Prüfung<br>ATORISCH<br>ezialkredite<br>Mündliche Prüfung<br>cht<br>ZLICHE<br>sätzliche Leistungen<br>Mündliche Prüfung<br>sätzliche Leistungen | Anmelden<br>Anmelden |

RECHTSWISSENSCHAFTLICHE FAKULTÄ DEKANAT

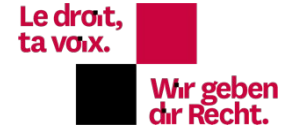

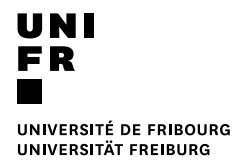

5. Nachdem Sie alle Ihre Prüfungen ausgewählt haben, überprüfen und <u>validieren</u> Sie Ihre Einschreibung, indem Sie den Warenkorb bestätigen.

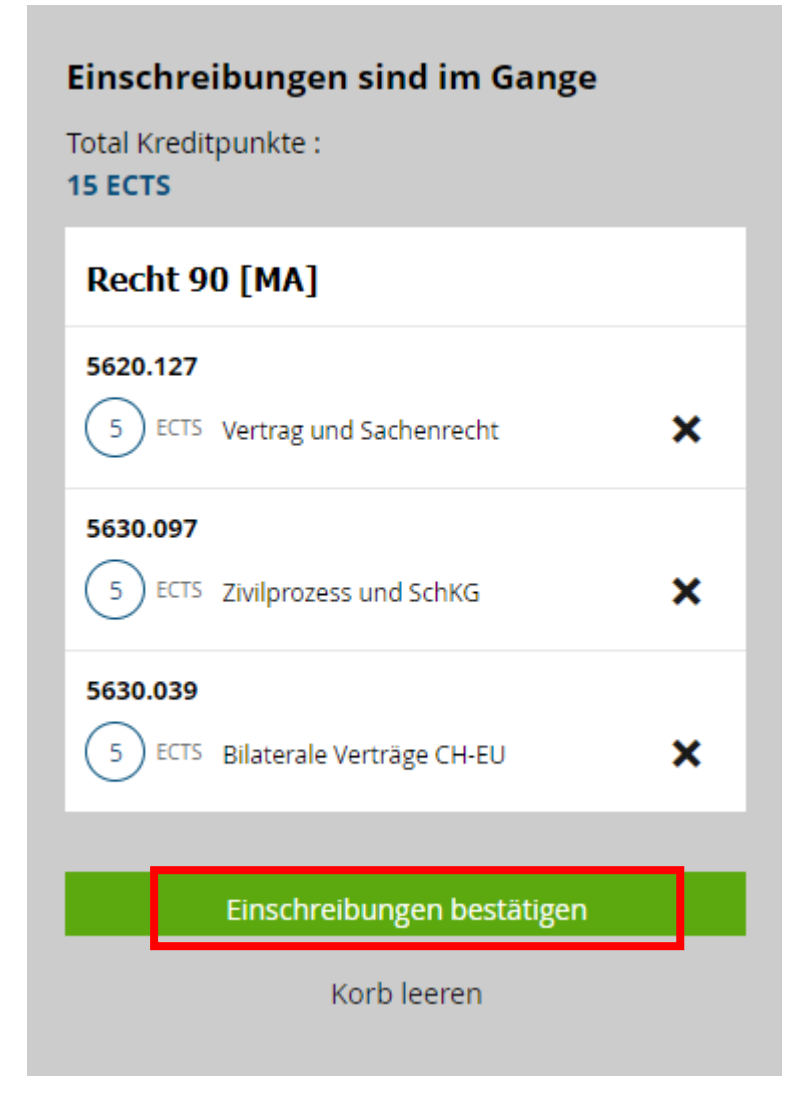

Nach der Validierung erhalten Sie ein Bestätigungsmail mit Ihrer provisorischen Einschreibung. Die Rechnung wird am Ende der Einschreibefrist zugesandt.

Die Zahlung validiert Ihre Einschreibung definitiv.

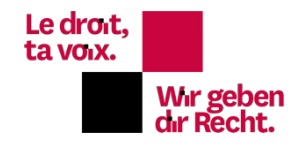